# COMを応用してExcelをコントロール

えムナウ(児玉宏之) <u>http://mnow.jp/</u> <u>http://mnow.wankuma.com/</u> <u>http://blogs.wankuma.com/mnow/</u> <u>http://www.ailight.jp/blog/mnow/</u>

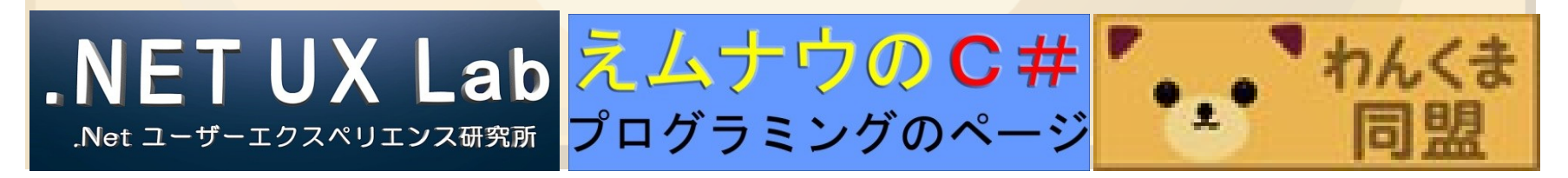

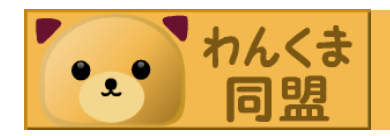

アジェンダ 基本をおさらいしてみる - OLELCOM - COMのインターフェース • Excelを内部に表示するプログラムの作成 • Excelに制約をつけていこう

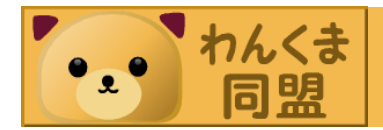

### OLELCOM

- OLE (Object Linking and Embedding)
   アプリケーションソフト間でデータを転送・共有するための仕組み
  - OLEサーバー
    - ・アプリケーションの機能提供側
  - OLEコンテナ
    - 機能を利用するほう
  - OLEコントロール(ActiveXコントロール)
    - OLEサーバーのみで小型でシンプルな機能、インター ネットに対応することでActiveXコントロールに改名

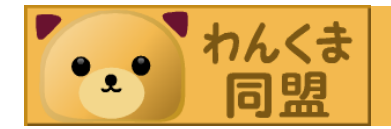

### OLELCOM

- COM(Component Object Model)

   COMはOLE、OLEオートメーション、OCX、 ActiveX、COM+、DCOMをカバーする包括的な 用語
  - 部品化されたプログラムを作成・利用するための 基盤となる技術
  - データのやりとりができるプログラム部品のことが COMコンポーネント、ネットワークを通じて別のコ ンピュータ上にあるCOMコンポーネントを利用す る技術がDCOM

- Windowsだけでなく、UNIXやMac OSにも移植

### OLE&COM

- Excelの実行ファイルはCOMです。
- Microsoft Windows SDK 付属の OLE-COM Object Viewer で見てみる。
  - Microsoft Excel Application
    - IConnectionPointContainer
    - IDispatch
    - ISupportErrorInfo
    - IUnknown

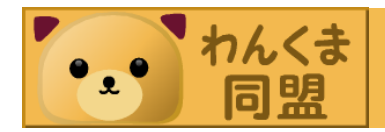

#### 🖶 OLE/COM Object Viewer

File Object View Help

🖻 🌮 🖧 🗈 🕱 🦓

Microsoft DocProp Rating Cont
 Microsoft DocProp Static Prop

Microsoft DTC Transaction

🗄 🚓 Microsoft DTC Transaction Ma

🗄 🏤 Microsoft DTC Transaction Ma

Microsoft DTC Transaction Un
 Microsoft DTV-DVD Audio Dec

🗄 🙀 Microsoft DVBC Network Prov

🗄 🎰 Microsoft DVBS Network Prov

🗄 🚓 Microsoft DVBT Network Prov

🗄 🚓 Microsoft Embedded Common

🗄 🚖 Microsoft Embedded Common

Hicrosoft Embedded Common

Microsoft Embedded Search G

🗄 🚓 Microsoft Embedded Search G

🗄 🌰 Microsoft Equation 2.0

Hicrosoft Excel Application

r\_Globa

--- የ \_Global

---- 💡 IConnectionPointContainer

P IDispatch

- 9 ISupportErrorInfo

P IUnknown

Microsoft Expression Web :
 Microsoft Expression Web 12.(

🗄 🚓 Microsoft Expression Web 12.(

🗄 🏤 Microsoft Expression Web 12.0

🖶 🎰 Microsoft Expression Web 12.( 👻

<.

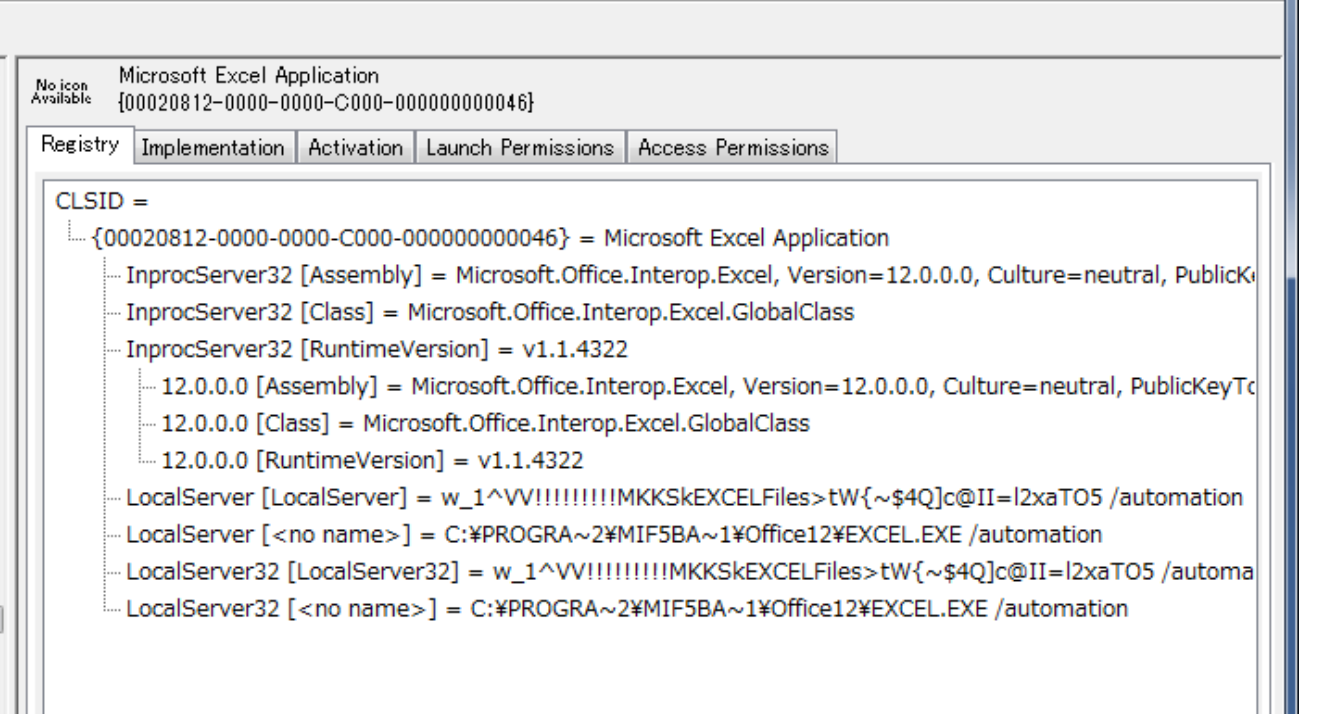

111

Ready

111

COMのインターフェース

### IUnkown

- QueryInterface
  - インターフェイス識別子で識別されるインターフェイス ポインタを返す
- AddRef
  - ・インターフェイスの参照カウントをインクリメントする。
- Release
  - ・インターフェイスの参照カウントをデクリメントする。
- Release不足によりCOMが使っていないのに 残ってしまう問題が発生する。

COMのインターフェース

### IDispatch

- IUnkownの構成要素QueryInterface/AddRef/ Releaseに以下のものが追加される。
- GetTypeInfo/GetTypeInfoCount
  - ・オブジェクトの型情報を取得/オブジェクトが提供する型 情報インターフェイスの数 (0 または 1)を取得
- GetIDsOfNames
  - 名前(文字列)からDISPIDを取得
- Invoke

ス

• DISPIDや引数を使いプロパティおよびメソッドにアクセ

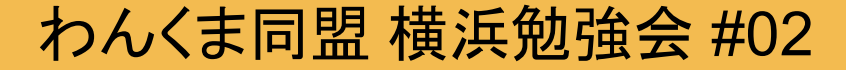

COMのインターフェース

 IConnectionPointContainer

 アプリケーションが外に出す関数(例えばイベント)を一覧や検索できる
 見つかったConnectionPointに対してIDispatchを 接続すれば、関数の呼び出し(イベント発生)時に

接続すれば、関数の呼び出し(イベント発生)時に IDispatchのInvokeメソッドが呼ばれる

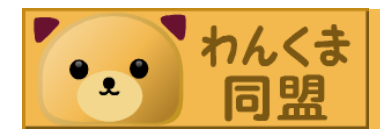

- Excelを埋め込むアプリケーションを作る
  - ExcellはOLEサーバーとしてもOLEコンテナとして
     も動作する
  - プロジェクトをOLEコンテナとして作成すれば ExcelをOLEサーバー(OLEオートメーションとも 言う)として内部に表示することができる

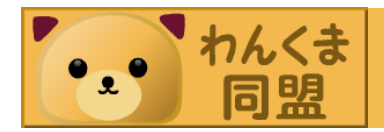

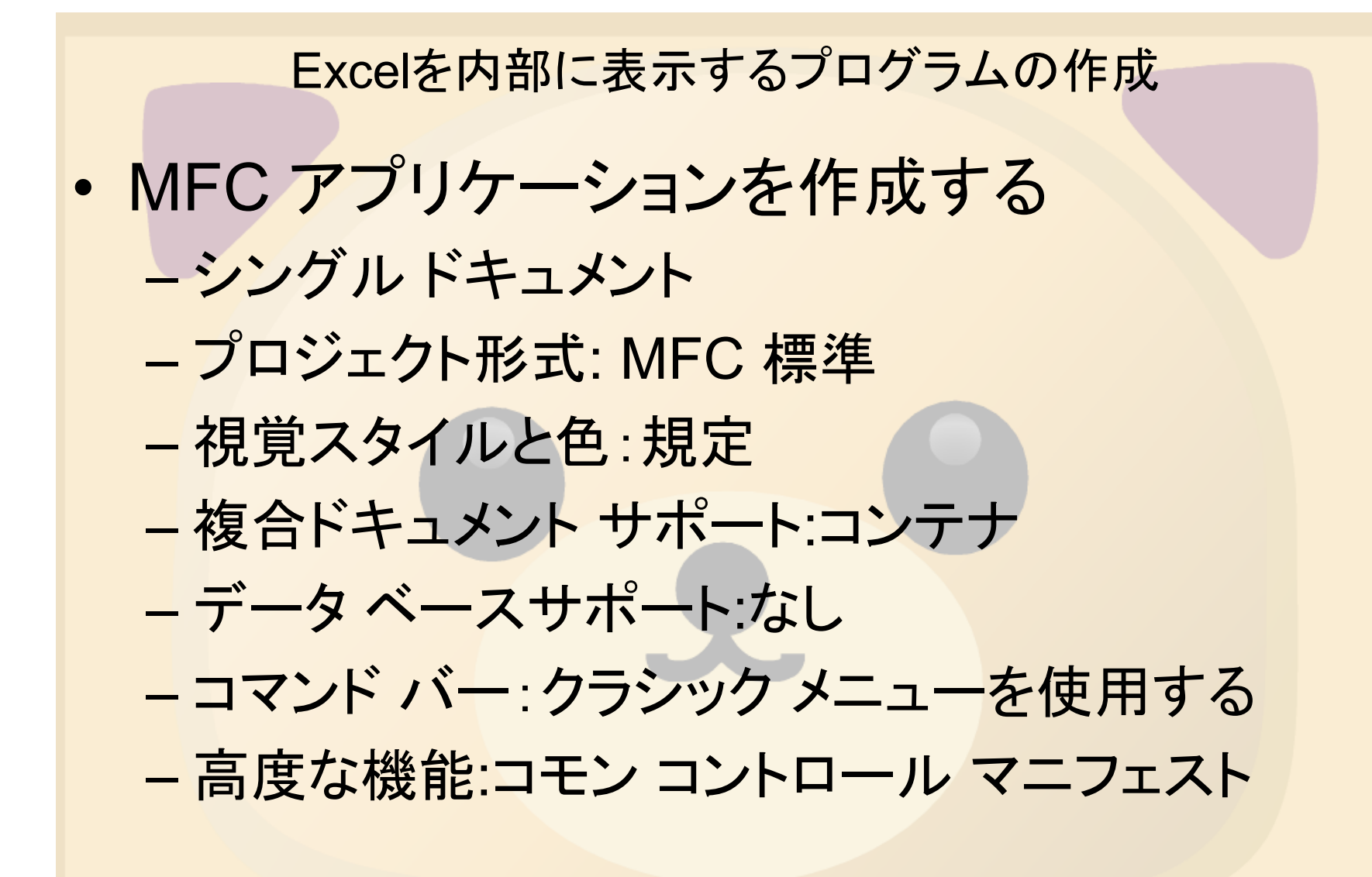

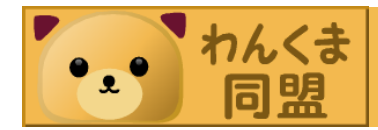

- ・出来上がったファイル
  - stdafx
  - CxxApp CWinAppを継承
  - CMainFrame CFrameWndを継承
  - CxxDoc COleDocumentを継承
  - CxxView CViewを継承
  - Cntrltem COleDocObjectItemを継承

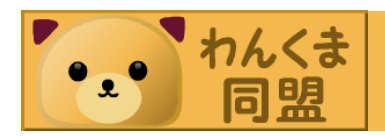

 既存のExcelファイルを初期読み込み – CxxDoc::OnNewDocument

CString filepath("C:¥¥Users¥¥Public¥¥Documents¥¥ Demo¥¥OleDemo¥¥ExTest¥¥Text.xlsx"); m\_pltem = new CxxCntrItem(this); m\_pltem->CreateFromFile(filepath);

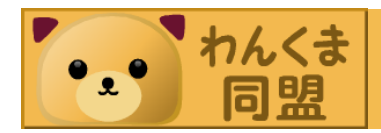

```
Excelを内部に表示するプログラムの作成
・既存のドキュメントをView内部に表示
   – CxxView::OnInitialUpdate
COleDocument* pDoc = (COleDocument*) GetDocument();
if (pDoc != NULL) {
        POSITION positem = pDoc->GetStartPosition();
        if (posltem != NULL) {
               CDocItem* pltem = pDoc->GetNextItem(posItem);
               COleDocObjectItem *pDocObjectItem =
                       DYNAMIC_DOWNCAST(COleDocObjectItem, pltem);
               if (pDocObjectItem != NULL) {
                       pDocObjectItem->DoVerb(OLEIVERB SHOW, this);
               m_pSelection = DYNAMIC_DOWNCAST(CExTestCntrItem, pItem);
               pDoc->UpdateAllViews(NULL);
        }
}
```

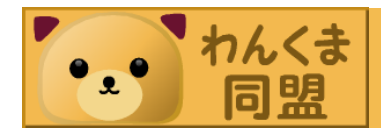

- COleClientItem::CreateFromFile
   –ファイルを使って埋め込みアイテムを作成
- COleClientItem::DoVerb
  - サーバー アプリケーションが起動され、OLE アイ テムが編集できるようになる
  - OLEIVERB\_SHOW:可能ならView内で開く - OLEIVERB\_OPEN:別Windowで開く

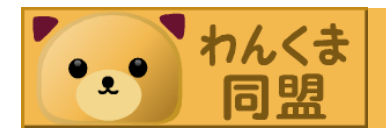

# Excelのヘッダーを作成する

#import "C:¥¥Program Files¥¥Common Files¥¥Microsoft Shared¥¥Office12¥¥MSO.DLL"
rename("DocumentProperties", "DocumentPropertiesXL")
rename("RGB", "MSO\_RBGXL")

#import "C:¥¥Program Files¥¥Common Files¥¥Microsoft Shared¥¥VBA¥¥VBA6¥¥Vbe6ext.olb"

#import "C:¥¥Program Files¥¥Microsoft Office¥¥Office12¥¥EXCEL.EXE"
rename("ReplaceText", "ReplaceTextXL")
rename("CopyFile", "CopyFileXL")
rename("DialogBox", "DialogBoxXL")
rename("RGB", "RBGXL")
rename("DocumentProperties", "DocumentPropertiesXL")
rename("Font", "FontXL")
rename("Font", "PictureXL")
exclude("IFont") exclude("IPicture")
no\_dual\_interfaces

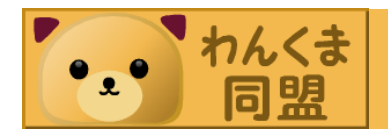

- Excelのヘッダーとは
  - ExcelVbaメソッド呼び出しと同じ形式で呼び出し てくれる為の QueryInterface や Invoke を隠す 実装とそのヘッダー
  - mso.tlh mso.thi
  - vbe6ext.tlh vbe6ext.thi
  - excel.tlh excel.tli

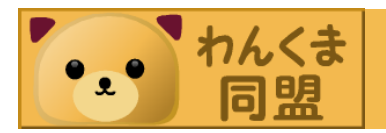

# Excelのインスタンスを取得する

# - COleClientItem::m\_lpObject から

```
LPOLELINK IpOleLink = NULL;
m_lpObject->QueryInterface(IID_IOIeLink, (LPVOID FAR*)&IpOleLink);
IpUnk = NULL;
if (IpOleLink->GetBoundSource(&IpUnk) != NOERROR)
{
TRACE0("Warning: Link is not connected!¥n");
IpOleLink->Release();
return NULL;
```

```
}
lpOleLink->Release();
```

```
LPDISPATCH lpDispatch = NULL;
lpUnk->QueryInterface(IID_IDispatch,(void**)&lpDispatch);
```

```
_Workbook wb;
wb.AttachDispatch(lpDispatch);
_Application app;
app = wb.GetApplication();
```

lpDispatch->Release();

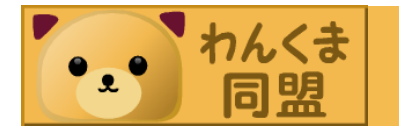

- Excelへッダーを使ってプログラムするには
  - オブジェクトの意味やメソッドの意味がわからないとヘッダーだけではできない
  - Excelヘッダーにはクラスやメソッドやパラメータ の意味も使い方の例も載っていない
  - Excelの開発用VisualBasicのHELPを参照して
     Excelへッダーの使い方を推測することになる
  - パラメータの使わない部分は省略値として vtMissingを利用する

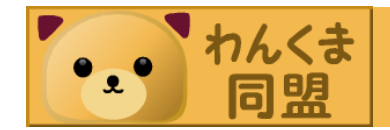

- excel.tlh
  - Excelの開発タブからVisualBasicを表示して
     Helpを出すと開発者用リファレンスが表示される
  - HelpのExcel 2007 開発者用リファレンスーリファ レンスに excel.tlh に記述されているオブジェクト が一覧で表示される
  - 参照したいオブジェクトをクリックしてさらにメン バーを確認すればメソッドやプロパティやイベント が確認できる

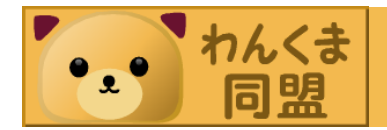

- mso.tlh
  - Excelの開発タブからVisualBasicを表示して
     Helpを出すと開発者用リファレンスが表示される
  - HelpのExcel 2007 開発者用リファレンスー2007 Microsoft Office system オブジェクト ライブラリ リファレンスーリファレンスに mso.tlh に記述され ているオブジェクトが一覧で表示される
  - 参照したいオブジェクトをクリックしてさらにメン バーを確認すればメソッドやプロパティやイベント が確認できる

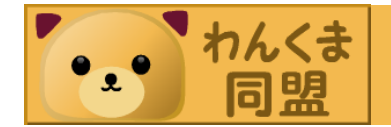

- ・メニューを非表示にする
- OLEサーバー(Excel)のメニューをOLEコン テナ(作成プロジェクト)に挿入変更削除する 呼び出しを無処理にするとExcelメニューが 出ない
  - COleClientItem::OnInsertMenus
  - COleClientItem::OnSetMenu
  - COleClientItem::OnRemoveMenus

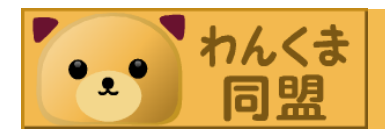

- ツールバーを非表示にする

   すべて非表示にするなら\_Application から
   Toolbars を取得して配列の1から個数分
   Toolbar を取得し Visible プロパティを
   VARIANT\_FALSE に設定する
  - Toolbar の Name プロパティを確認すればひと つのツールバーについて非表示にできる

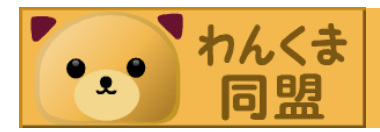

- 入力できる文字を制限する
   例えば特定のコントロールキーを無効にしたい場合など
  - user32.dll の SetWindowsHookEx 関数を WH\_KEYBOARD と WindowHandle と フック ルーチンのアドレス をパラメータとしてフックすれ ばExcelでキー入力があったときにフックルーチ ンがコールされる
  - WH\_KEYBOARD\_LL は全てのプロセスのキー 入力がフックできる

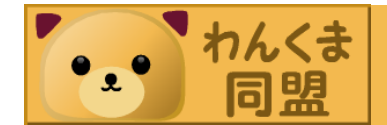

- マウスクリックを制限する

   右クリックでコンテキストメニューが表示されることを防止する

   user32.dll の SetWindowsHookEx 関数を
  - WH\_MOUSE と WindowHandle と フックルーチ ンのアドレス をパラメータとしてフックすれば Excelでマウス操作があったときにフックルーチン がコールされる
  - WH\_MOUSE LL は全てのプロセスのマウス操 作がフックできる

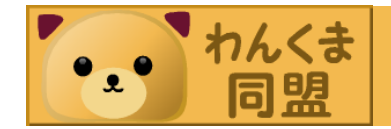

- user32.dllのSetWindowsHookEx 関数は 注意して使用しないとOSの誤動作につなが るので注意深く実装する必要がある
- ウィルス監視をするプログラムが user32.dll
   の SetWindowsHookEx 関数を監視して警告を発生する場合があるので注意が必要

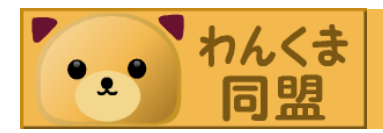

## Excelのイベントを拾う

- Excelのイベントで保存・印刷・右クリックなどを抑止でき る
- Excel のイベントを拾うクラスを作成する
- IConnectionPointContainer を利用して Excel の Application とイベントを拾うクラスを結ぶ
- Excel のイベントが入るとイベントを拾うクラスの Invoke が呼ばれるので DISPID を識別してイベントハンドラを書 く
- 終了時には IConnectionPointContainer で結んだのを 解除する

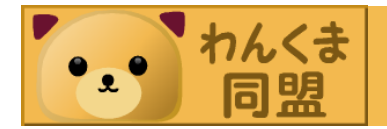

- Excel のイベントを拾うクラス
  - IDispatch を継承して QueryInterface / AddRef
     / Release / Invoke を実装する
  - QueryInterface は IID\_IDispatch / IID\_Iunknown / IID\_IExcelEventSink で自分を 返す
  - Invoke はイベントハンドラ
  - GetTypeInfo / GetTypeInfoCount / GetIDsOfNames は E\_NOTIMPL を返して未実 装にする

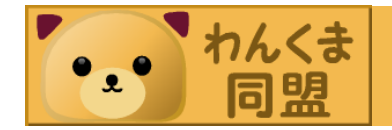

 Excel の Application とイベントを拾うクラス を結ぶ

IConnectionPointContainer \*pConnPtContainer; app.QueryInterface(IID\_IConnectionPointContainer, (void \*\*)&pConnPtContainer); pConnPtContainer->FindConnectionPoint(IID\_IExcelEventSink, &pConnectionPoint); pConnectionPoint->Advise(this, &adviseCookie); pConnPtContainer->Release();

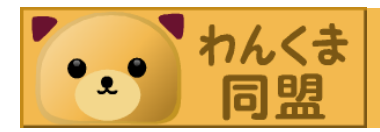

# • DISPID を識別してイベントハンドラを書く

```
HRESULT stdcall ExcelEventSink::Invoke(
   DISPID displdMember, REFIID riid, LCID Icid, WORD wFlags,
   DISPPARAMS *pDispParams, VARIANT *pVarResult, EXCEPINFO *pExcepInfo, UINT *puArgErr)
ł
     if (displdMember == 0x624) // WorkbookBeforePrint
          Excel:: WorkbookPtr pWorkbook = pDispParams->rgvarg[0].pdispVal;
          if (m pWorkbook != NULL)
               if (m pWorkbook == pWorkbook)
                    VARIANT_BOOL * Cancel = pDispParams->rgvarg[1].pboolVal;
                     *Cancel = VARIANT TRUE;
     return S OK;
```

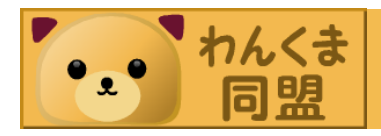

- ・以下のように順を追って制限をした
  - メニューを非表示にする
  - ツールバーを非表示にする
  - 入力できる文字を制限する
  - マウスクリックを制限する
  - Excelのイベントを拾って操作をキャンセルする
- COMやOLEを使ってVisualBasicで操作する 以上のことができるのを理解してもらえただろ うか

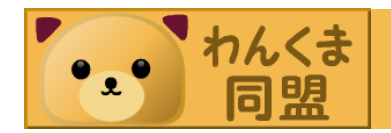

#### まとめ

- Excel を題材にして OLEとCOM の深遠なる 世界の一端を見てきました
- 今回はなるべくラッパーの少ない道を通って きましたが最小限のラッパー(Excelへッ ダー)は使っています
- VisualBasicやC#でExcelをコントロールする 方は今後もいると思いますがこんな世界が基 礎としてあることを理解していてほしいと思い ます。

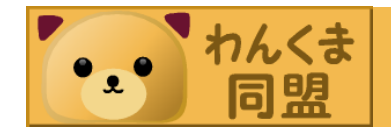